# **FIBERCHEK2™**

Automated fiber end face inspection & analysis system

# **QUICK START GUIDE**

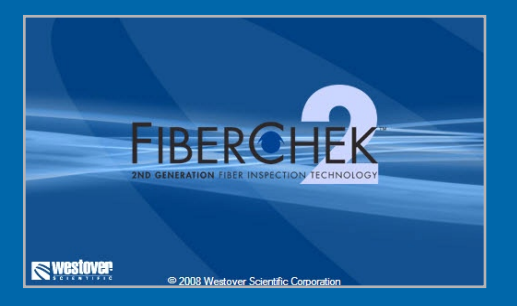

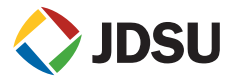

**ZP-PKG-0318** REV 2

- **NOTICE** Every effort was made to ensure that the information in this document was accurate at the time of printing. However, information is subject to change without notice, and JDSU reserves the right to provide an addendum to this document with information not available at the time that this document was created.
- COPYRIGHT © Copyright 2008 JDSU, LLC. All rights reserved. JDSU, Enabling Broadband and Optical Innovation, and its logo are trademarks of JDSU, LLC. All other trademarks and registered trademarks are the property of their respective owners. No part of this guide may be reproduced or transmitted electronically or otherwise without written permission of the publisher.

 TRADEMARKS
 JDSU is a trademark of JDSU in the United States and other countries.

 CleanBlast is a registered trademark of JDSU.

 RibbonDrive is a trademark of JDSU.

 Hirose is a trademark of Hirose Electric Group.

 MTP is a registered trademark of US Conec, Ltd.

 IBC is a trademark of US Conec, Ltd.

 Molex is a registered trademark of Molex Incorporated.

 OptiTip and OptiTap are trademarks of Corning Incorporated.

 Sony is a registered trademark of Intel Corporation.

 Pentium is a registered trademark of Microsoft Corporation.

 Vindows is a registered trademark of Microsoft Corporation.

 Vista is a registered trademark of Microsoft Corporation.

Specifications, terms, and conditions are subject to change without notice. All trademarks and registered trademarks are the property of their respective companies.

- PATENTS RibbonDrive Tips: US Patent No. 6,751,017 / 6,879,439 CleanBlast: US Patent No. 7,232.262
- **TESTED EQUIPMENT** All pre-qualification tests were performed internally at JDSU, while all final tests were performed externally at an independent, accredited laboratory. This external testing guarantees the unerring objectivity and authoritative compliance of all test results. JDSU's Commerce and Government Entities (CAGE) code under the North Atlantic Treaty Organization (NATO) is 0L8C3.
  - FCC INFORMATION Electronic test equipment is exempt from Part 15 compliance (FCC) in the United States.
- **EUROPEAN UNION** Electronic test equipment is subject to the EMC Directive in the European Union. The EN61326 standard prescribes both emission and immunity requirements for laboratory, measurement, and control equipment. This unit has been tested and found to comply with the limits for a Class A digital device.

INDEPENDENT This unit has undergone extensive testing according to the European Union Directive and LABORATORY TESTING Standards.

# TABLE OF CONTENTS

| CHAPTER 1 | QUICK START                                                       |
|-----------|-------------------------------------------------------------------|
|           | Software Install4                                                 |
|           | Driver Install7                                                   |
|           | Hardware Install                                                  |
|           | uEye boot Driver Install                                          |
|           | uEye UI-1483 WO Series Driver Install (non-Vista® computers only) |
|           | Inspect Fiber9                                                    |
| CHAPTER 2 | P5000 DIGITAL PROBE MICROSCOPE                                    |
|           | Controls & Specifications13                                       |
| CHAPTER 3 | <b>FVD BENCH-TOP MICROSCOPE</b>                                   |
|           | Controls & Specifications15                                       |
| CHAPTER 4 | FIBERCHEK2 <sup>™</sup> OVERVIEW16–19                             |
|           | Focus Quality Meter16                                             |
|           | P5000 PROBE ONLY: Calibration Settings17                          |
|           | Profile Settings                                                  |
| APPENDIX  | DRIVER INSTALLATION FOR REV B MODELS                              |

# **QUICK START**

1

# SOFTWARE INSTALLATION

**IMPORTANT!** Install the software before attaching the microscope to PC.

### Minimum System Requirements

- PC/laptop with Pentium® III
   1.0 Ghz CPU or higher
- Windows<sup>®</sup> 2000 (SP4), XP or Vista<sup>®</sup> Operating System
- 30 MB of hard drive space for application software
- One open USB 2.0 port
- 128 MB RAM

## **1.** INSERT FIBERCHEK2<sup>™</sup> CD

 Insert FiberChek2<sup>™</sup> CD and wait for the automatic Welcome to the FiberChek2<sup>™</sup> Setup Wizard menu to launch OR locate the setup file on the software CD and open.

### 2. INSTALL FIBERCHEK2<sup>™</sup> SOFTWARE

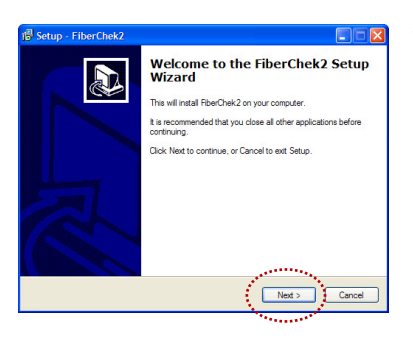

 At the Welcome to the FiberChek2 Setup Wizard menu click Next > to continue.

| etup - FiberChek2                                                                                                    |          |
|----------------------------------------------------------------------------------------------------|----------|
| Jcense Agreement<br>Please read the following important information before continuing.                                                                                                    | <b>P</b> |
| Please read the following License Agreement. You must accept the terms of this<br>agreement before continuing with the installation.                                                                                                    |          |
| WESTOVER SCIENTIFIC LICENSE AGREEMENT                                                                                                    | ^        |
| This License Agreement sporume of the enclosed Software product. By<br>installing and/or using the Software, you agree to be bound by the terms of this<br>Agreement. If you do not agree to there terms and conditions, promptly return<br>all the components of this product to the place of purchase and your morely will<br>be instruded. |          |
| you must purchase a separate copy of the Software for each computer that will be                                                                                                    | ~        |
| laccept the agreement                                                                                                    |          |
| OI do not accept the agreement                                                                                                    |          |
| < Back Next >                                                                                                    | Cancel   |
| · · · · · · · · · · · · · · · · · · ·                                                                                                    |          |

 At the *License Agreement* menu select I accept the agreement button, then click Next > to continue.

| Setup - Fi | perChek2                                                                      |
|------------|-------------------------------------------------------------------------------|
| Select De  | tination Location                                                             |
| Where sh   | ould FiberChek2 be installed?                                                 |
|            | Setup will install FiberChek2 into the following folder.                      |
| To contin  | ue, click Next. If you would like to select a different folder, click Browse. |
| C:\Progr   | am Files\Westover Scientific\FiberChek2 Browse                                |
|            |                                                                               |
|            |                                                                               |
|            |                                                                               |
|            |                                                                               |
| At least 2 | 9 MD of free data annual is required                                          |
| PE ROOM S  | 0.5 Mb of free day, space is required.                                        |
|            | < Back Next > Cance                                                           |
|            |                                                                               |

 At the Select Destination Location menu, accept the default location (strongly recommended) for the application files OR click Browse to select a user-defined location then click Next > to continue.

| Set Set | up - FiberChek2                                                                                                    |
|---------|----------------------------------------------------------------------------------------------------|
| Se      | lect Components<br>Which components should be installed?                                                                                  |
|         | Select the components you want to install; clear the components you do not want to<br>install. Click Next when you are ready to continue. |
| (       | i Cireporam Files<br>✔ PPF-PseudoPrinter                                                                                                  |
|         |                                                                                                    |
|         | Current selar-tion ran lines at least 41.3 MR of disk ename                                                                               |
|         | Current selection requires at least +1.5 mb or use space.                                                                                 |
| _       |                                                                                                    |

 At the Select Components menu, make sure the box next to PDF-PseudoPrinter is checked and click Next > to continue.

### **CHAPTER 1**

| Setup - FiberChek2                                              |                                   |                  |
|-----------------------------------------------------------------|-----------------------------------|------------------|
| Select Additional Tasks<br>Which additional tasks should be per | ormed?                            | <u>P</u>         |
| Select the additional tasks you would<br>then click Next.       | like Setup to perform while insta | ling FiberChek2, |
| Additional icons:                                               |                                   |                  |
| Cleate a desktop icon                                           |                                   |                  |
| Create a Quick Launch icon                                      |                                   |                  |
| Sec.                                                            |                                   |                  |
|                                                                 |                                   |                  |
|                                                                 |                                   |                  |
|                                                                 |                                   |                  |
|                                                                 |                                   |                  |
|                                                                 | and the second                    |                  |
|                                                                 | < Back Nex                        | t > Cancel       |
|                                                                 |                                   |                  |

 At the Select Additional Tasks menu, select/check options for FiberChek2<sup>™</sup> icon placement then click Next > to continue.

| erChek2 on your computer.        | Ö                                                                                              |
|----------------------------------|------------------------------------------------------------------------------------------------|
| on, or click Back if you want to | review or                                                                                      |
| c\FiberChek2                     | ^                                                                                              |
|                                  |                                                                                                |
|                                  |                                                                                                |
|                                  | ~                                                                                              |
|                                  | 2                                                                                              |
| < Back Instal                    | Cancel                                                                                         |
|                                  | erChek2 on your computer,<br>on, or click Block if you want to<br>clifberChek2<br>clifberChek2 |

• At the *Ready to Install* menu, confirm settings then click **Install** to continue.

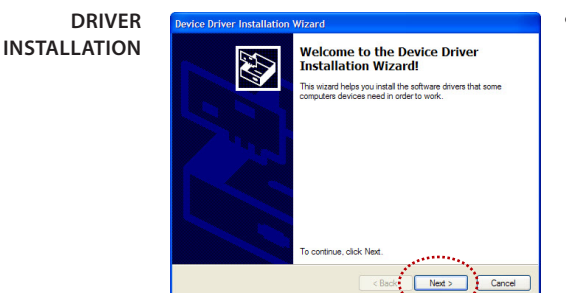

 At the Welcome to the Device Driver Installation Wizard menu, click Next > to continue.

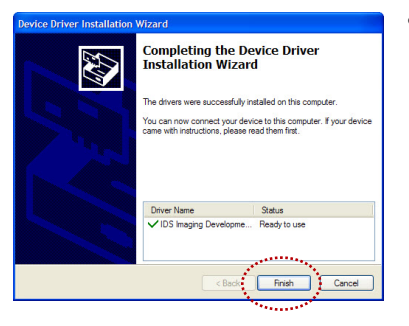

• At the *Completing the Device Driver Installation Wizard* menu, click **Finish** and continue to hardware installation.

| Setup - FiberChek2                                                                                                    |           |
|----------------------------------------------------------------------------------------------------|-----------|
| Information<br>Please read the following important information before continuing.                                                                                |           |
| When you are ready to continue with Setup, click Next.                                                                                                    |           |
| RberChek2 Release Notes                                                                                                    | -         |
| 1.0 Installing FiberChek2 Software                                                                                                    |           |
| NOTE: For best results, install the software before connecting<br>either the Westover USB2 video capture device or the hardware<br>lock device to your computer! |           |
| Before installing, remove any previously installed versions<br>of FiberChek2:                                                                                    |           |
| a) Click on the Start menu button.                                                                                                    | ~         |
| Next >                                                                                                    | $\rangle$ |
| The second second second second second second second second second second second second second second second s                                                   |           |

• At the *Information* menu, click **Next** > to continue.

| 📳 Setup - FiberChek2 |                                                                                                    |
|----------------------|----------------------------------------------------------------------------------------------------|
|                      | Completing the FiberChek2 Setup<br>Wizard                                                                                                    |
|                      | Setup has finished installing RberChek2 on your computer. The<br>application may be launched by selecting the installed icons.                                                                                                    |
|                      | Click Finish to exit Setup.                                                                                                    |
|                      | View User Guide (UserGuide.pdf)                                                                                                    |
|                      |                                                                                                    |
| d 1 Manual a         | And the second second sec |
|                      | < Back Finish                                                                                                    |
|                      | 1999 A. 1997                                                                                                    |

• At the *Completing the FiberChek2 Setup Wizard* menu, click **Finish** to complete software/driver installation.

### HARDWARE INSTALLATION

### NOTE: If you are installing this software (FiberChek2 REV 1.07) for a previous version of the FVD or P5000 model (REV B), go to page 19 for driver installation procedures.

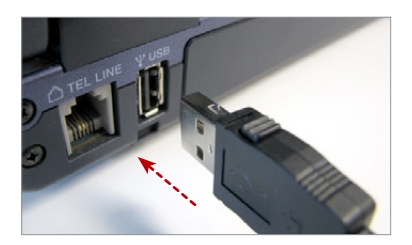

**3.** PLUG THE MICROSCOPE INTO THE COMPUTER

 Wait for the automatic Found New Hardware Wizard menu to launch.

### uEye boot DRIVER INSTALLATION

### 4. INSTALL "uEye boot" DRIVER

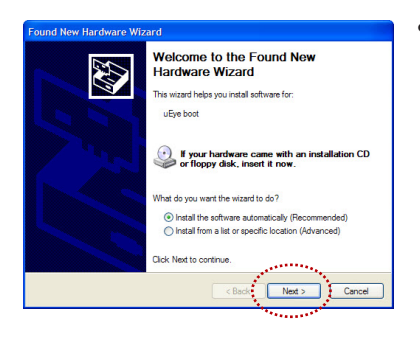

 At the Welcome to the Found New Hardware Wizard menu, make sure the circle next to Install the software automatically (Recommended) is checked, then click Next > to continue.

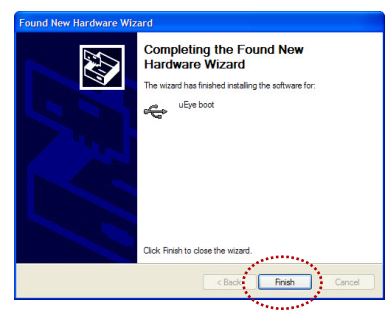

 At the Completing the Found New Hardware Wizard menu, click
 Finish to complete "uEye boot" driver install.

### FOR NON-WINDOWS® VISTA® COMPUTERS ONLY

uEye UI-1483 WO Series INSTALLATION

### 4a. INSTALL "uEye UI-1483-WO Series" DRIVER

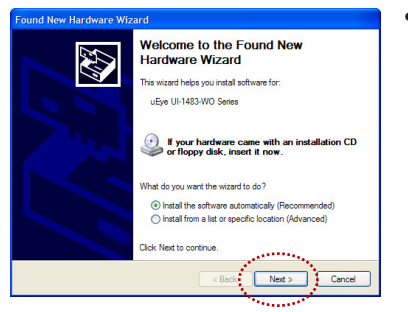

 At the Welcome to the Found New Hardware Wizard menu, make sure the circle next to Install the software automatically (Recommended) is checked, then click Next > to continue.

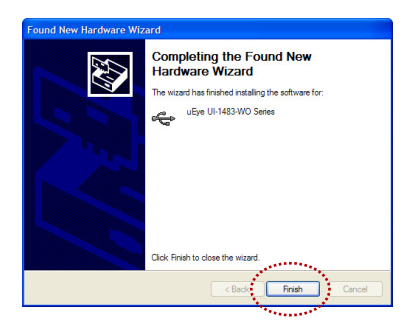

 At the Completing the Found New Hardware Wizard menu, click
 Finish to complete
 "uEye UI-1483-WO Series" driver
 install.

# INSPECT FIBER 5. OPEN/LAUNCH FIBERCHEK2™

![](_page_8_Picture_10.jpeg)

• Locate FiberChek2<sup>™</sup> application and open.

### FOR P5000 PROBE ONLY

INSTALL INSPECTION TIP & SELECT CALIBRATION

# 5a. FOR P5000 PROBE MICROSCOPE ONLY

![](_page_9_Picture_5.jpeg)

 Select the appropriate inspection tip that corresponds to the connector type and side being inspected and attach to probe.

![](_page_9_Figure_7.jpeg)

 From the pre-configured Calibration settings dropdown list, select the appropriate inspection tip type being used (see page 17 for Calibration descriptions).

### 6. ATTACH FIBER TO THE MICROSCOPE

![](_page_9_Picture_10.jpeg)

 Insert the probe into the bulkhead (for probe) or attach the patch cord to the microscope.

# 7. FOCUS THE FIBER END FACE IMAGE ON SCREEN

![](_page_10_Picture_3.jpeg)

 Adjust the focus of the fiber end face image on the computer screen by turning the Focus Control on the microscope.

# 8. SELECT PROFILE SETTING

![](_page_10_Picture_6.jpeg)

 From the pre-configured Profile settings drop-down list, select the appropriate connector being inspected (see page 18 for available Profiles).

# 9. INSPECT & ANALYZE

![](_page_10_Figure_9.jpeg)

 Press the QuickCapture<sup>™</sup> button on the probe or benchtop microscope OR click the Test Fiber! button from the FiberChek2<sup>™</sup> toolbar to run analysis.

# P5000 DIGITAL PROBE MICROSCOPE

# 2

INTRODUCTION The WESTOVER P5000 Digital Probe Microscope is a portable handheld microscope used to view and inspect both the bulkhead (female) and patch cord (male) sides of fiber connectors as well as other optical devices, such as transceivers. The probe is specially designed to fit and operate comfortably and easily in-hand, allowing the user to inspect hard-to-reach connectors that are installed on the backside of patch panels or inside hardware devices. The P5000 requires an FBPT inspection tip and is connected to the PC/laptop with a USB 2.0 connector.

![](_page_11_Figure_5.jpeg)

- FEATURES Inspects and analyzes both the bulkhead (female) and patch cord (male) sides of fiber interconnects
  - Eliminates human subjectivity
  - Instant automated PASS or FAIL result
  - Comprehensive selection of precision FBPT inspection tips and adapters that enable inspection of every connector and application
  - 5 MP high-resolution camera and coaxial illumination for crisp, clear view of fiber end face

![](_page_12_Picture_7.jpeg)

Laptop not included.

| P5000 PROBE<br>SPECIFICATIONS | Dimensions                      | 140 x 46 x 44                         | 140 x 46 x 44 mm (5.5 x 1.8 x 1.7 in) |  |  |  |
|-------------------------------|---------------------------------|---------------------------------------|---------------------------------------|--|--|--|
|                               | Weight                          | 110 g (3.88 oz)                       |                                       |  |  |  |
|                               | LOW Mag Field-of-View<br>(FOV)  | Horizontal:<br>Vertical:<br>Diagonal: | 714 μm<br>535 μm<br>892 μm            |  |  |  |
|                               | HIGH Mag Field-of-View<br>(FOV) | Horizontal:<br>Vertical:<br>Diagonal: | 446 μm<br>335 μm<br>558 μm            |  |  |  |
|                               | Connector                       | USB 2.0 (with                         | latch lock)                           |  |  |  |
|                               | Cord Length                     | 180 cm (6 ft)                         |                                       |  |  |  |
|                               | Camera Sensor                   | 1280 x 1024 b                         | lack & white, 1.27 cm CMOS            |  |  |  |
|                               | Live Image                      | 800 x 600; 15                         | fps                                   |  |  |  |
|                               | Particle Size Detection         | < 1 µm                                |                                       |  |  |  |
|                               | Light Source                    | Blue LED, 100                         | ,000+ hour life                       |  |  |  |
|                               | Lighting Technique              | Coaxial                               |                                       |  |  |  |
|                               | Power Source                    | From PC/Lapt                          | op USB port                           |  |  |  |
|                               | Certification                   | CE                                    |                                       |  |  |  |
|                               | Warranty                        | 1 yr                                  |                                       |  |  |  |

# **FVD BENCH-TOP MICROSCOPE**

# 3

INTRODUCTION The FVD Series Digital Fiber Microscope has been specifically designed to inspect the polished surface or cleaved ends of fiber optic cable. This high-resolution bench-top inspection microscope is ideally suited for post-polish inspection of high-quality end faces and can repeatably detect scratches that human technicians would often miss, delivering the sensitivity the industry has long sought. The FVD requires a connector adapter and PC (see system requirements, page 2). The PC powers the unit through the USB 2.0 cable.

![](_page_13_Picture_5.jpeg)

- FEATURES Inspects and analyzes patch cord (male) sides of fiber interconnects
  - Eliminates human subjectivity
  - Instant automated PASS or FAIL result
  - Comprehensive selection of precision FMA adapters that enable inspection of every connector
  - 5 MP high-resolution camera and coaxial illumination for crisp, clear view of fiber end face

![](_page_14_Picture_7.jpeg)

PC / display not included.

| FVD SPECIFICATIONS | Dimensions                      | 17.8 x 7.9 x 11.7 cm (7.0 x 3.1 x 4.6 in) |                             |  |
|--------------------|---------------------------------|-------------------------------------------|-----------------------------|--|
|                    | Weight                          | 1.36 kg (3.0 lbs)                         |                             |  |
|                    | LOW Mag Field-of-View<br>(FOV)  | Horizontal:<br>Vertical:<br>Diagonal:     | 298 μm<br>223 μm<br>372 μm  |  |
|                    | HIGH Mag Field-of-View<br>(FOV) | Horizontal:<br>Vertical:<br>Diagonal:     | 186 μm<br>140 μm<br>233 μm  |  |
|                    | Connector                       | USB 2.0                                   |                             |  |
|                    | Cord Length                     | 180 cm (6 ft)                             |                             |  |
|                    | Camera Sensor                   | 1280 x 1024 b                             | olack & white, 1.27 cm CMOS |  |
|                    | Live Image                      | 800 x 600; 15 fps                         |                             |  |
|                    | Particle Size Detection         | $<$ 0.5 $\mu m$                           |                             |  |
|                    | Light Source                    | Blue LED, 100,000+ hour life              |                             |  |
|                    | Lighting Technique              | Coaxial                                   |                             |  |
|                    | Power Source                    | From PC/Laptop USB port                   |                             |  |
|                    | Certification                   | CE                                        |                             |  |
|                    | Warranty                        | 1 yr                                      |                             |  |

# FIBERCHEK2

![](_page_15_Picture_3.jpeg)

**INTRODUCTION** FiberChek2<sup>™</sup> is an advanced application that determines the acceptability of optical fiber end faces through automated inspection and analysis. It identifies and characterizes defects and contamination, and determines their location relative to the fiber core. It then provides a PASS or FAIL result according to the pre-configured failure criteria.

![](_page_15_Figure_5.jpeg)

RED LINE The **Focus Quality Meter** is a visual gauge that aids the users in finding the optimal focus point. Optimal focus level is reached when the blue bar is closest to the red line. **NOTE:** The percentage number/value is relative.

### FOR P5000 PROBE ONLY

PRE-CONFIGURED CALIBRATION SETTINGS

| Calibration (Active Calibration:<br>Password Protection<br>Warning: If you enable password proview or edit the calibrations without e | Standard Tips (with BAP1))<br>tection, it will not be possible to<br>entering the same password. |                                             | ×                                                |
|----------------------------------------------------------------------------------------------------|--------------------------------------------------------------------------------------------------|---------------------------------------------|--------------------------------------------------|
| Password:                                                                                                    |                                                                                                  | <b>↓</b>                                    | - CALIBRATION SETTINGS ON<br>MAIN DROP-DOWN LIST |
| Other available calibrations:<br>FBPT-U12-A6 Tp<br>E2000<br>Standard Tps (with BAP2)<br>Mi(Aero Guides (with BAP3)<br>FBPT-SC-A6 Tp   | Calibrations:<br>Standard Tips<br>Ribbon Tips - L<br><<                                          | (with BAP1)<br>Leach (-L) Tips<br>ong Reach | ↑ Add<br>↓ Edt<br>Delete                         |
|                                                                                                    | OK Cancel                                                                                        | Help                                        | :                                                |

### • STANDARD TIPS (WITH BAP1)

Select when using **standard tips with FBPP-BAP1** barrel assembly. *Tips that use this* setting include FBPT-SC, FBPT-LC, FBPT-ST, FBPT-FC, FBPT-SC-APC & FBPT-FC-APC.

#### STANDARD TIPS (WITH BAP2)

Select when using **standard tips with the FBPP-BAP2** barrel assembly for longer reach inspection. *Note:* The FBPP-BAP2 accepts the same tips as the FBPP-BAP1.

#### MIL/AERO TIPS & GUIDES (WITH BAP3)

Select when using **guides designated for inspecting Military & Aerospace connectors** with the narrow barrel assembly (*FBPP-BAP3*).

### • LONG REACH (-L) TIPS

Select when using **long reach inspection tips**. *Note:* Long Reach inspection tips are noted with the suffix "-L" on the part number (ex: FBPT-SC-L, FBPT-LC-L, etc.).

#### RIBBON TIPS

Select when using **tips designated for inspecting ribbon connectors.** *Note: Ribbon connectors contain an array of multiple fibers in a single connector (ex: FBPT-MTP).* 

#### E2000 TIPS

Select when using long reach E2000 inspection tips (ex: FBPT-E2000).

#### SC-A6 TIP (60 DEGREE ANGLE)

Select when using **SC inspection tips with a 60 degree angle.** *Note: Angled inspection tips are typically noted with the suffix "-A6" on the part number (ex: FBPT-SC-A6, FBPT-SC-A6, FBPT-SC-A6).* 

**CHAPTER 4** 

**PROFILES PROFILES** contain the analysis parameters by which PASS/FAIL criteria are determined within FiberChek2<sup>™</sup>.

A set of pre-configured **PROFILES** are included with FiberChek2<sup>™</sup>. These settings have been carefully engineered and optimized to meet industry standards.

**NOTE:** JDSU strongly recommends using the pre-configured Profiles.

| PROFILES MENU | FBP-P5000 Profiles                                                            |                                                                             | X                                            |
|---------------|-------------------------------------------------------------------------------|-----------------------------------------------------------------------------|----------------------------------------------|
|               | Other available profiles:                                                     | Profiles:                                                                   | New profile Copy                             |
|               | MM, Post Polish<br>Rib, SM, Post Polish<br>Rib, SM, Post Polish<br>SFP Lenses | Shy In-Service       >>     Mk, In-Service       Rb, SM, In-Service       < | Edit profile      Elite profile      Helo    |
|               |                                                                               |                                                                             | PROFILES SETTINGS ON     MAIN DROP-DOWN LIST |

### PRE-CONFIGURED PROFILES SETTINGS

- SM, Post Polish
- SM, In-Service
- MM, Post Polish
- MM, In-Service
- Rib, SM, Post Polish
- Rib, SM, In-Service
- Rib, MM, Post Polish
- Rib, MM, In-Service
- SFP Lenses

#### ABBREVIATIONS

- SMSingle-modeMMMultimode
- Rib Ribbon
- SFP Small Form-factor Pluggable (Transceivers)

**NOTE: Post Polish** Profiles are configured and designated for **FVD microscopes.** 

Driver Installation for REV B Models

# **APPENDIX**

# DRIVER INSTALLATION FOR REV B MODELS

VERIFYING REV B MODEL

![](_page_18_Picture_4.jpeg)

If the label reads **"USB Driver B,"** on the bottom of the FVD microscope or at the end of the P5000 probe USB cord, the then your microscope is a previous REV B model. Follow the driver installation procedures below.

"uEye UI-1543-WO Series" DRIVER INSTALLATION FOR PREVIOUS REV B MODELS

### 1. INSTALL SOFTWARE

• See software installation procedures, STEPS 1–2 on pages 4–7.

### 2. PLUG IN THE MICROSCOPE TO THE COMPUTER

• Wait for the automatic *Found New Hardware Wizard* menu to launch.

### 3. INSTALL "uEye UI-1543-WO Series" DRIVER

![](_page_18_Picture_12.jpeg)

 At the Welcome to the Found New Hardware Wizard menu, check the circle next to Install the software automatically (Recommended) then click Next > to continue.

 At the Completing the Found New Hardware Wizard menu, click
 Finish to complete
 "uEye UI-1543-WO Series" driver install.

FIBERCHEK2<sup>™</sup>

# **CUSTOMER SUPPORT**

### Please have the following information available:

#### FOR PRODUCT PROBLEMS

- Catalog Number and Serial Number (*if applicable*) of the product(s)
- Description of problem

#### FOR SOFTWARE PROBLEMS

- Type of computer you are using
- Operating System you are using
- FiberChek2<sup>™</sup> software version (click About FiberChek2<sup>™</sup> from Help menu)

### **TOLL FREE (US & Canada)**

Customer & Technical Service 800-304-3202

### Local & International

| ► | Customer Service | 425-398-1298 |
|---|------------------|--------------|
|   | Fax              | 425-398-0717 |

US Customer Service business hours are 7:00 a.m. – 5:00 p.m. Pacific Standard Time (PST).

All statements, technical information and recommendations related to the products herein are based upon information believed to be reliable or accurate. However, the accuracy or completeness thereof is not guaranteed, and no responsibility is assumed for any inaccuracies. The user assumes all risks and liability whatsoever in connection with the use of a product or its applications. JDSU reserves the right to change at any time without notice the design, specifications, function, fit or form of its products described herein, including withdrawal at any time of a product offered for sale herein. JDSU makes no representations that the products herein are free from any intellectual property claims of others. Please contact JDSU for more information. JDSU and the JDSU logo are trademarks of JDS Uniphase Corporation. Other trademarks are the property of their respective holders. © 2008 JDS Uniphase Corporation. All pits reserved.

#### **Test and Measurement Regional Sales**

| NORTH AMERICA       | LATIN AMERICA        | ASIA PACIFIC        | EMEA                  | www.jdsu.com/inspect |
|---------------------|----------------------|---------------------|-----------------------|----------------------|
| TEL: 1 866 228 3762 | TEL: +1 954 688 5660 | TEL: +852 2892 0990 | TEL: +49 7121 86 2222 |                      |
| FAX: 1 301 353 9216 | FAX: +1 954 345 4668 | FAX: +852 2892 0770 | FAX: +49 7181 86 1222 |                      |